## テーブルのフィールドを並べ替える

ご存知でしたか?... テーブル形式の表示画面で1つまたは複数のフィールドを並べ替えることによってレコードの順番を変更できます。

## テーブルのフィールドの並べ替えができることで...

- レコードが新しい並び順で表示されます
- 複数のフィールドを使って並び替えることができます
- 文字列フィールドでも数値フィールドでも並べ替えられます
- レコードを昇順にも降順にも並べ替えられます

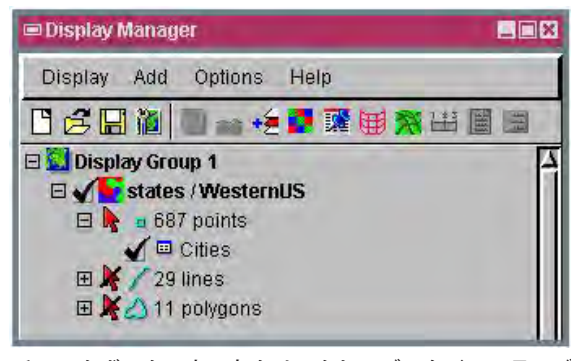

チェックボックス上で左クリックしてデータベーステーブ ルを開きます。

フィールドを選択する順番で並べ替えの結果が変わります。

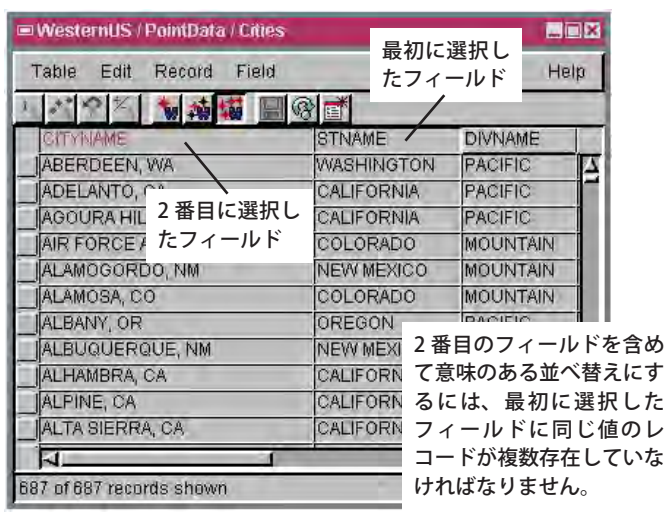

同じフィールドを選んで再度「並べ替え」を実行すると、レコー ドは逆の並び順になります。

| 💷 Western US / PointData / Cities 📃 🖬 🖬 |                                       |          | <b>1</b> × |
|-----------------------------------------|---------------------------------------|----------|------------|
| Table Edit Record                       | Field                                 | He       | Ip         |
| 1 *** の 2 1 1 4                         | <ul> <li>Show style sample</li> </ul> |          | - 1        |
| CITYNAME                                | Show All                              | DIVNAME  |            |
| ABERDEEN, WA                            | Hide                                  | PACIFIC  | 1          |
| ADELANTO, CA                            | Cort                                  | PACIFIC  |            |
| AGOURA HILLS, CA                        |                                       | PACIFIC  |            |
| AIR FORCE ACADEMY,                      | Plot >                                | MOUNTAIN |            |
| ALAMOGORDO, NM                          | Opioras .                             | MOUNTAIN | Ì.         |
| ALAMOSA, CO                             | Make permanent                        | MOUNTAIN |            |
| ALBANY, OR                              | Maio Issia, Isida                     | PACIFIC  |            |
| ALBUQUEROUE NM                          | MIGHTER HUNSDA HUNSTER                | MOUNTAIN |            |

| 📼 WesternUS / PointData / Citie         | s       |          |    |
|-----------------------------------------|---------|----------|----|
| Table Edit Record Field                 |         | He       | lp |
| 1 1 2 1 1 1 1 1 1 1 1 1 1 1 1 1 1 1 1 1 |         |          | 1  |
| CITYNAME                                | STNAME  | DIVNAME  |    |
| APACHE JUNCTION, AZ                     | ARIZONA | MOUNTAIN | 1  |
| AVONDALE, AZ                            | ARIZONA | MOUNTAIN |    |
| BISBEE, AZ                              | ARIZONA | MOUNTAIN |    |
| BUCKEYE, AZ                             | ARIZONA | MOUNTAIN |    |
| BULLHEAD CITY, AZ                       | ARIZONA | MOUNTAIN |    |
| CAMP VERDE, AZ                          | ARIZONA | MOUNTAIN |    |
| CASA GRANDE, AZ                         | ARIZONA | MOUNTAIN |    |
| CHANDLER, AZ                            | ARIZONA | MOUNTAIN |    |
| CHINLE, AZ                              | ARIZONA | MOUNTAIN |    |
| COOLIDGE, AZ                            | ARIZONA | MOUNTAIN |    |
| COTTONWOOD, AZ                          | ARIZONA | MOUNTAIN |    |
| N                                       | I. Or   | ,<br>D   |    |

両方のフィールドを使って並べ替えをすると、州と都市の名前の アルファベット順でレコードが並び替えられます。

## テーブルのフィールドを並べ替える方法

- 目的の要素タイプのデータベーステーブルを広げて表示します。
- データベーステーブルのチェックボックスを左クリックしてデータベーステーブルを開きます。
- カラムの見出しをクリックします。
- 複数フィールドについて並べ替えをするには、シフトキーを押しながら他の見出しをクリックします。
- [フィールド]メニューより[並べ替え]を選択します。

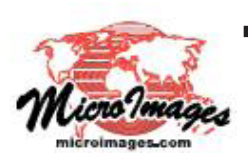

## さらに知りたいことがあれば...

(翻訳)株式会社オープンGIS 東京都墨田区吾妻橋 1-19-14 紀伊国屋ビル 1F Tel: (03)3623-2851 Fax: (03)3623-3025 E-mail: info@opengis.co.jp

以下の入門書をご覧ください 地理属性の管理 (Managing Geoattributes)